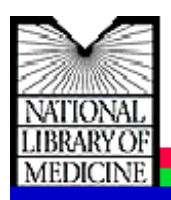

**Internet Grateful Med** เป็นซุดฐานข้อมูล บรรณานุกรม และบทคัดย่อ ของเอกสารสิ่งพิมพ์ทุก ประเภททั้งที่มีการจัดพิมพ์เผยแพร่และไม่มีการจัดพิมพ์ เผยแพร่ในเรื่องวิทยาศาสตร์ชีวภาพและการแพทย์ การ วางแผนครอบครัว โรคเอดส์ และประชากร ซึ่งจัดทำระบบ โดย U.S. National Library of Medicine (NLM) ในซุดฐานข้อมูลนี้ประกอบด้วยฐานข้อมูล 15 ฐาน ได้แก่ MEDLINE, AIDSLINE, AIDSDRUGS, AIDSTRIALS, DIRLINE, HealthSTAR, HSRPROJ, HISTLINE, OLDMEDLINE, SDILINE, SPACELINE, BIOETHICS-LINE, POPLINE, TOXLINE และ ChemID

Internet

### วิธีการเข้าใช้ชุดฐานข้อมูล Internet Grateful Med

- เปิดหน้าโฮมเพจ ของ CU Digital Library ที่ URL : <u>http://www.car.chula.ac.th</u>
- เลือกคลิกที่หัวข้อ <u>CU Reference Databases : Full-</u> text, Indexes & Abstracts
- จะเกิดจอภาพของ CU Reference Databases ให้ เลื่อนจอภาพลงมา จะเห็นหัวข้อ Other Services ภายใต้หัวข้อดังกล่าว ให้คลิกที่ <u>Public Access and</u> <u>Trial Databases Listing</u>

ในหัวข้อ Public Access and Trial Databases Listing จะปรากฏรายชื่อฐานข้อมูลและชุดฐานข้อมูล ต่างๆ เรียงตามลำดับตัวอักษร ให้เลือกคลิกที่ชื่อชุด ฐานข้อมูล Internet Grateful Med เพื่อเข้า โฮมเพจ ของชุดฐานข้อมูลดังกล่าว ในหน้าแรกของเว็บเพจ ของ Internet Grateful Med ทางด้านซ้ายของ จอภาพ มีรายชื่อฐานข้อมูล ทั้ง 15 ฐาน เรียงตาม ลำดับอักษร ผู้สืบค้นข้อมูลสามารถเลือกสืบค้นจาก ฐานข้อมูลใดก็ได้ โดยการเข้าไปคลิกที่ฐานข้อมูลที่ เลือกนั้น ดังภาพ

| Internet Grateful Med V2.6.3 |                                                                                   |
|------------------------------|-----------------------------------------------------------------------------------|
|                              | Interact<br>MED                                                                   |
|                              |                                                                                   |
| Select Database              | Internet Grateful Med V2.6.3                                                      |
| to Search                    |                                                                                   |
|                              | Internet Grateful Med (IGM) searches MEDLINE? using the retrieval engine of       |
| MEDLINE                      | NLM's Publied system. Specific information on new features is available.          |
| ALOST ING                    | Select a database to search from the kst on the felt. A brief description of each |
| ALCACINE                     | database is available at its associated information con 🖸                         |
| ADSDRUGS                     |                                                                                   |
|                              | How to Save a Search Strategy by Constructing an IGM URL                          |
| ALDSTRIALS                   |                                                                                   |
| ·                            | IGM FAO List, User's Guide and Training Manuals                                   |
| BIOETHICSLINE                |                                                                                   |
|                              | MEDLINEpids for consumer health information                                       |
| Chemi0                       |                                                                                   |
|                              | Loansome Dac for hardcopy document delivery                                       |
| CI DIRLINE                   |                                                                                   |
|                              | Discusse optime intomation                                                        |
| HeathSTAR                    | NIK Clinical Alerts                                                               |
|                              |                                                                                   |
| LE HISTLINE                  | NLM Customer Service for guessions or comments                                    |
| <b>1</b>                     |                                                                                   |
| CH HSRPROJ                   | Context sensitive help everywhere at the nearest information icon                 |
|                              | Some material in the UNIX C Mercebaro and a first provided source of the          |
|                              | Contraction of the contraction of the contraction of the contraction of the       |
| POPLINE                      | respective copyright claimants, users of the UNLS Metathesaurus are solery        |
|                              | responsible for compliance with any copyright resirctions and are referred to the |
| SDILINE                      | copyright holices appearing in the original sources, all of which are hereby      |
|                              | incorporated by reference                                                         |
| SPACELINE                    | Internet Grateful Med Development Team                                            |
| 73                           | National Library of Medicine                                                      |
| TOXLINE                      | 8600 Packville Pike                                                               |
|                              | Bethesda, MD 20894 USA                                                            |
|                              | access@nim.nih.gov                                                                |
|                              |                                                                                   |
|                              | Rev: May 10, 1999                                                                 |
|                              | -                                                                                 |
|                              | Mare Credits                                                                      |
|                              |                                                                                   |

 หลังจากคลิกเลือกชื่อฐานข้อมูลแล้ว ในตัวอย่างนี้ได้ เลือกคลิกที่ฐานข้อมูล <u>POPLINE</u> จะปรากฏหน้าจอ ภาพให้สืบค้นพร้อมทั้งระบุว่ากำลังสืบค้นจากฐาน-ข้อมูล POPLINE ดังภาพ

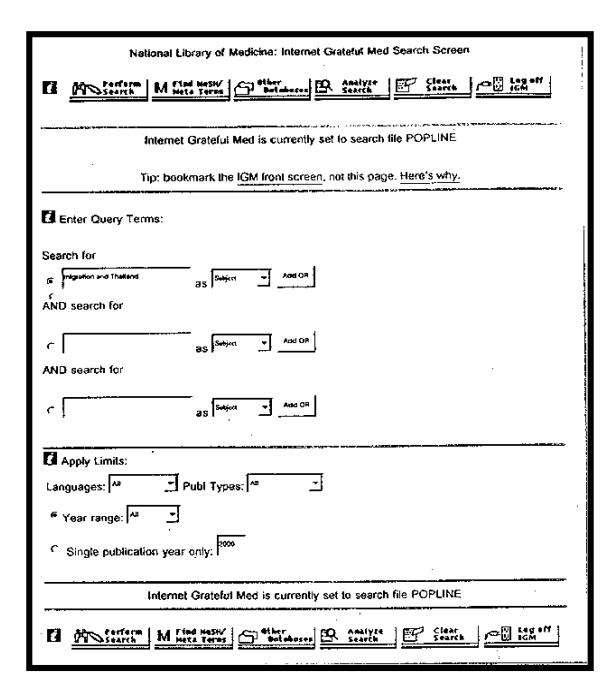

## วิธีการสืบค้น

1. จากจอภาพการสืบค้นนี้ จะปรากฏแถวของภาพคำสั่ง อยู่ด้านบนและด้านล่างของจอภาพ ดังนี้

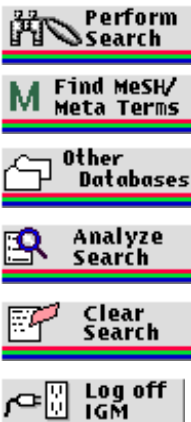

ให้ระบบทำการสืบค้น

ให้ค้นคำจาก Metathesaurus

ให้ใช้ฐานข้อมูลอื่น

ให้วิเคราะห์จากคำที่สืบค้น

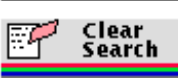

ให้ลบคำสืบค้นในกรอบคำค้น

ให้คุดกลากจุดภาพการสืบค้น

ข้างใต้แถวคำสั่งลงมาจะแบ่งพื้นที่เป็น 2 ส่วน ส่วน แรกเป็นกรอบช่องว่าง 3 ช่องที่ให้เติมคำหรือวลีคำ ที่ใช้สืบค้น คำหรือวลีที่เติมนี้เป็นหัวเรื่อง ชื่อเรื่อง หรือ ชื่อผู้แต่งก็ได้ ส่วนที่ 2 เป็น Apply Limits ซึ่งให้ระบุ ข้อจำกัดขอบเขตของเอกสารที่สืบค้นให้มีความแคบ ลงและมีความเฉพาะเจาะจงมากขึ้นโดยจะให้ระบุถึง ภาษา ประเภทของเอกสาร ช่วงของปีที่พิมพ์

2. หลังจากที่เติมคำสืบค้นในกรอบรับคำสืบค้นเรียบร้อย Perform Search แล้วให้คลิกที่ เพื่อให้ระบบ ประมวลผลการสืบค้น

#### การแสดงผลการสืบค้น

**ผลการสืบค้น** จะแสดงผลการสืบค้นแบบย่อ ซึ่งให้ข้อมูล เกี่ยวกับ ชื่อผู้แต่ง ชื่อเรื่อง แหล่งที่มาของข้อมูล ดังภาพ

|    |             | Notional Library of Medicine: IGM Results Screen                                          |
|----|-------------|-------------------------------------------------------------------------------------------|
| 0  |             |                                                                                           |
|    |             | Citations 1 to 8 of 620 from POPLINE                                                      |
| r" | TITLE:      | Sexually transmitted disease (STD) and acquired immunodeficiency syndrome (AIDS) in       |
|    | AUTHORS     | lensi P                                                                                   |
|    | SOURCE:     | CLINICS IN DERMATOLOGY 1989 Mar-doi: 17(2):122-35                                         |
| ٤  | SEC. SOURCE | PIP/146548                                                                                |
|    | iD:         |                                                                                           |
| Г  | TILE:       | Statement: Theiland.                                                                      |
|    | AUTHORS:    | Boonyoen D                                                                                |
|    | SOURCE:     | [Unpublished] 1999. Presented at the United Nations Commission on Population and          |
|    |             | Development, Thirty-second session, New York, New York, March 22-31, 1999, World Wide     |
|    |             | Web address: http://www.undp.org/popin/unpopcom/ 32ndsess/state.htm, 3 p.                 |
|    | SEC. SOURCE | P(P/142053                                                                                |
|    |             |                                                                                           |
| 10 | unte:       | Skilled craftswomen or cheap labour? Craft-based NGO projects as an alternative to female |
|    | AUTHORS     | Humahman P                                                                                |
|    | SOURCE:     | GENDER AND DEVELOPMENT 1999 (#7/2)-55-52                                                  |
|    | SEC. SOURCE | PiP/144 118                                                                               |
|    | 10:         |                                                                                           |
| a  |             | DE Satisfieren E Powerbart CE 128 .                                                       |
|    |             | Tattier & Britting   4 Starts Sterns & Kteritare                                          |

ถ้าต้องการข้อมูลของเอกสารนั้นเพิ่มเติม ให้คลิกชื่อเรื่องที่ ขีดเส้นใต้ ผู้สืบค้นจะได้ข้อมูลพิ่มเติมมากขึ้นเกี่ยวกับ เอกสารนั้นๆ ซึ่งได้แก่ บทคัดย่อ หัวเรื่องต่างๆ ประเภท ของเอกสาร ภาษา และคำสำคัญ ดังภาพ

| 6          | 100 Leg 100                                                                                          |
|------------|----------------------------------------------------------------------------------------------------|
|            | A Optolis De Resurce Carter                                                                          |
|            |                                                                                                    |
|            |                                                                                                    |
|            | Full Citations: 1 to 4 of 4 from POPLINE                                                             |
| P          |                                                                                                    |
| TITLE:     | Skilled entitiveornen or cheap labour? Craft-based NGO projects as an alternative to female          |
|            | urban migration in northern Thailand.                                                                |
| AUTHORS:   | Humphraya R                                                                                          |
| SOURCE:    | GENDER AND DEVELOPMENT. 1999 Jul;7{2}:56-63.                                                         |
| SECONDARY  | PIP/144518                                                                                           |
| SOURCE ID: |                                                                                                    |
| ABSTRACT:  | This orticle presents a graft-based nongovernmental organization (NGO) project designed as ag        |
|            | alternative to female urban migration is sorthans Thailand. TheiGraft works with over 60             |
|            | community-based artisan groups including members of minority and refugue groups. Activities          |
|            | include supporting community groups in their move toward self-reliance, coordination of              |
|            | producers' activities for ensuring fair payment, and maximizing marketing opportunities to           |
|            | increase producers' income. One of the project I s aims is to form dynamic educational               |
|            | partnerships among producers, volunteers, and the public through the provision of training. Stat, it |
|            | is doubtlut whether craft-based NGOs and other organizations can constitute a viable long-term       |
|            | anemative to urban regration. No proposed solution can respond to all issues associated with the     |
|            | initigliador of rules that women for employment; nowever, the recognision of women's skies and       |
| MANN INCOM | Manage is a supervision of the type systems golden mediately in development.                         |
| READINGS:  | *Research                                                                                            |
| NENDINGS.  | *Rural Population                                                                                    |
|            | *Social Chance                                                                                       |
|            | Social Planning                                                                                      |
|            | "Thailend                                                                                            |
|            | "Women                                                                                               |
| ADDITIONAL | Asia                                                                                                 |
| MESH       | Asia, Southeastern                                                                                   |
| READINGS:  | Demography                                                                                           |
|            | Developing Countries                                                                                 |
|            | Economics                                                                                            |
|            | Organization and Administration                                                                      |
|            | Pepulation                                                                                           |
|            | Population Characteristics                                                                           |
| UBLICATION | Journal Article                                                                                      |

# การพิมพ์และการจัดเก็บผลการสืบค้น

- เมื่อได้ผลการสืบค้นข้อมูลแล้ว ให้เลือกระเบียนผล 1. ข้อมูลที่ต้องการ โดยคลิกที่ช่องว่างหน้าระเบียนนั้น ๆ
- ถ้าต้องการพิมพ์ผลของการสืบค้นลงกระดาษ ให้ใช้ คำสั่ง Print จากเว็บเบราเซอร์ โดยคลิกที่คำสั่ง File แล้วคลิกที่ Print หรือ คลิกที่งูปเครื่องพิมพ์บนทูลบาร์
- ถ้าต้องการจัดเก็บข้อมูลลงแฟ้มข้อมูล ให้คลิกที่ 3.

🗒 Download to Disk

## การออกจากฐานข้อมูลที่สืบค้น

การออกจากฐานข้อมูลที่สืบค้น เพื่อกลับไปที่ โฮมเพจ ของ Internet Grateful Med ให้คลิกที่

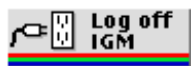

จัดทำโดย ดาราวรรณ เจียมเพิ่มพูน สถาบันวิทยบริการ จุฬาลงกรณ์มหาวิทยาลัย (ฉบับพิมพ์ครั้งที่ 1) มีนาคม 2543